## DAFTAR GAMBAR

| Gambar 2.1. Contoh Topologi NAS(a)                              | 5  |
|-----------------------------------------------------------------|----|
| Gambar 2.2. Contoh Topologi NAS(b)                              | 7  |
| Gambar 2.3. Logo FreeNAS                                        | 8  |
| Gambar 2.4. Antarmuka web FreeNAS                               | 8  |
| Gambar 2.5. D-Link Fast Ethernet Switch                         | 11 |
| Gambar 2.6. Wireless Router Belkin                              | 11 |
| Gambar 3.1. Flowchart pengerjaan PA                             | 15 |
| Gambar 3.2. Topologi awal konfigurasi FreeNAS                   | 16 |
| Gambar 3.3. Topologi jaringan                                   | 18 |
| Gambar 3.4. Tampilan jail menu FreeNAS WebGUI                   | 22 |
| Gambar 3.5. Tampilan add jails FreeNAS WebGUI                   | 22 |
| Gambar 3.6. Tampilan shell FreeNAS jail                         | 23 |
| Gambar 3.7. Tampilan config FreeNAS shell                       | 23 |
| Gambar 3.8. Tampilan indikator apache berhasil terinstall       | 24 |
| Gambar 3.9 Tampilan indikator MySQL berhasil terinstall         | 25 |
| Gambar 3.10 Tampilan config mysql                               | 25 |
| Gambar 3.11 Tampilan awal phpMyAdmin setup                      | 27 |
| Gambar 3.12 Tampilan authentication phpMyAdmin setup            | 27 |
| Gambar 3.13 Kembali ke tampilan awal phpMyAdmin setup           | 28 |
| Gambar 3.14 Tampilan log in phpMyAdmin                          | 28 |
| Gambar 3.15 Tampilan awal phpMyAdmin                            | 29 |
| Gambar 3.16 Tampilan awal WinSCP                                | 29 |
| Gambar 3.17 Tampilan utama WinSCP                               | 30 |
| Gambar 3.18 Tampilan create databases phpMyAdmin                | 30 |
| Gambar 3.19 Tampilan impor databases phpMyAdmin                 | 30 |
| Gambar 3.20 Tampilan iLibrary                                   | 31 |
| Gambar 3.21 Tampilan network file sharing windows               | 33 |
| Gambar 4.1. Wireshark Capture Interfaces                        | 37 |
| Gambar 4.2. Wireshark Conversation List                         | 37 |
| Gambar 4.3. Display bandwidth wireshark                         | 38 |
| Gambar 4.4. Grafik persentase penggunaan CPU rentang waktu ke-1 | 40 |
| Gambar 4.5. Grafik persentase penggunaan CPU rentang waktu ke-2 | 40 |
| Gambar 4.6. Grafik persentase penggunaan CPU rentang waktu ke-3 | 41 |

| Gambar 4.7. Grafik persentase penggunaan CPU rentang waktu ke-4  |    |
|------------------------------------------------------------------|----|
| Gambar 4.8. Grafik persentase penggunaan CPU rentang waktu ke-5  | 41 |
| Gambar 4.9. Grafik persentase penggunaan CPU rentang waktu ke-6  |    |
| Gambar 4.10. Grafik persentase penggunaan CPU rentang waktu ke-7 |    |
| Gambar 4.11. Grafik System Load rentang waktu ke-1               | 42 |
| Gambar 4.12. Grafik System Load rentang waktu ke-2               | 43 |
| Gambar 4.13. Grafik System Load rentang waktu ke-3               | 43 |
| Gambar 4.14. Grafik System Load rentang waktu ke-4               | 43 |
| Gambar 4.15. Grafik System Load rentang waktu ke-5               | 43 |
| Gambar 4.16. Grafik System Load rentang waktu ke-6               | 44 |
| Gambar 4.17. Grafik System Load rentang waktu ke-7               | 44 |
| Gambar 4.18. Add Thread group Apache Jmeter                      |    |
| Gambar 4.19. Thread group Apache Jmeter                          |    |
| Gambar 4.20. HTTP requset default jmeter                         | 45 |
| Gambar 4.21. HTTP request jmeter                                 | 46 |
| Gambar 4.22. Result in table jmeter                              | 46 |
| Gambar 4.23. Tampilan putty dengan perintah "top"                | 46 |
| Gambar 4.24. Grafik CPU usage ketika pengukuran dengan jmeter    | 47 |
| Gambar 4.25. Grafik System Load ketika pengukuran dengan jmeter  | 47 |
| Gambar 4.26. Topologi pengukuran menggunakan iperf               |    |
| Gambar 4.27. Hasil perintah iperf sebagai server pada putty      |    |
| Gambar 4.28. Hasil perintah iperf sebagai client pada putty      |    |
| Gambar 4.29. Hasil pengukuran UDP dengan iperf server pada puty  | 49 |
| Gambar 4.30. Hasil pengukuran UDP dengan iperf client pada puty  | 49 |
| Gambar 4.31. Grafik pengukuran TCP pada jperf                    | 49 |
| Gambar 4.32. Grafik pengukuran UDP pada jperf                    | 50 |
| Gambar 4.33. Status success pada jmeter                          | 51 |
| Gambar 4.34. Status failed pada jmeter                           |    |